## Register SQL Diagnostic Manager services as a Clustered Resource

Registering SQL Diagnostic Manager services with Microsoft Failover Cluster Manager allows the Microsoft Cluster Service to manage the services in failover situations. The following configuration ensures the high availability of the services during a failover.

Below, you can find two sets of instructions to register the SQL Diagnostic Manager services as a clustered resource:

- Creating a new role for SQL Diagnostic Manager services
- Adding the SQL Diagnostic Manager services to an existing role

## Creating a new role for SQL Diagnostic Manager services

This set of instructions helps you to configure SQL Diagnostic Manager services in its own cluster. This option requires an available disk on the cluster to store the temporary files used by the SQLDM services.

- 1. Launch Failover Cluster Manager on a node of the cluster. For more information on how to launch the Failover Cluster Manager, check Installing the Failover Cluster Feature and Tools in Windows Server 2012
- 2. Right-click on Role and select Create Empty Role
- 3. Right-click on New Role and select Properties
- 4. Specify a new name for the role and click **OK**
- 5. Right-click on the Role, select Add Resource, and click Client Access Point
- 6. When the New Resource Wizard opens, type an unique network name and an IP address, and click Next
- 7. Click Next on the Confirmation screen
- 8. Click Finish on the Summary screen
- 9. Right-click on the Role and select Add Storage
- 10. Select a disk, and click OK
- 11. In File Explorer, create a folder to be used by SQLDM services on the disk that was added
- 12. Open Registry Editor and navigate to HKEY\_LOCAL\_MACHINE\SOFTWARE\Idera\SQLdm
- 13. Right-click the SQLdm key, select New, click Key, and enter DataPath for the name
- 14. Right-click the DataPath key, select **new**, click **String Value**, and enter **DataPath** for the name
- 15. Double-click the string value and enter the path to the foder that was created for SQLDM services, click OK
- 16. Go back to Failover Cluster Manager
- 17. Right-click on the role, select Add Resource, and click Generic Service
- 18. On the Select Service screen, select the SQLdm Collection Service, and click Next
- 19. Click Next on the Confirmation screen
- 20. Click **Finish** on the Summary screen
- 21. Repeat steps 17-20 for the remaining SQLDM services: SQLdm Management Service, SQLdm Predictive Analytics Service, and SQLdm Rest Service
- 22. Right-click on one of the added SQLDM services and select Properties
- 23. Go to Dependencies tab and add the following resources:
  - a. Name
  - b. IP Address
  - c. Disk
- 24. Click Apply and go to the General tab
- 25. Check the box of Use network name for computer name, and click Apply
- 26. Go to the Registry Replication tab, click Add, enter SOFTWAREVdera\SQLdm\DataPath, and click OK

There is a bug in Window 2012 where the Registry Replication tab is not available. If the tab is unavailable, use the Add-ClusterCheckpoint PowerShell cmdlet to add the necessary setting.

EXAMPLE: Add-ClusterCheckpoint -ResourceName "SQLdmCollectionService`\$Default" -RegistryCheckpoint "SOFTWARE\Idera\SQLdm\DataPath" -Cluster "SQLdmServices"

- 27. Click Apply, and then click OK
- 28. Repeat steps 17-27 for the remaining SQLDM services: SQLdm Management Service, SQLdm Predictive Analytics Service, and SQLdm Rest Service
- 29. Right-click on each SQLDM service and select Bring Online

## Adding the SQL Diagnostic Manager services to an existing role

The following set of instructions helps you to add the SQL Diagnostic Manager services to an existing role:

- 1. Launch Failover Cluster Manager on a node of the cluster. For more information on how to launch the Failover Cluster Manager, check I nstalling the Failover Cluster Feature and Tools in Windows Server 2012
- 2. Right-click on an existing role, select Add Resource, and click Generic Service

- 3. On the Select Service screen, select SQLdmCollection Service, and click Next
- 4. Click Next on theConfimation screen
- 5. Click Finish on the Summary screen
- 6. Repeat steps 2-5 for the reimaining SQLDM services: SQLdm Management Service, SQLdm Predictive Analytics Service, and SQLdm Rest Service
- 7. Right-click on one of the added SQLDM service, and select Properties
- 8. Go to **Dependencies** tab and add the following resources:
  - a. Name
  - b. IP Address
  - c. Disk
- 9. Click **Apply** and go to the **General** tab
- 10. Check the box of Use network name for computer name, and click Apply.
- 11. Go to the Registry Replication tab, click Add, enter SOFTWAREVdera\SQLdm\DataPath, and click OK

① There is a bug in Window 2012 where the Registry Replication tab is not available. If the tab is unavailable, use the Add-ClusterCheckpoint PowerShell cmdlet to add the necessary setting.

EXAMPLE: Add-ClusterCheckpoint -ResourceName "SQLdmCollectionService`\$Default" -RegistryCheckpoint "SOFTWARE\Idera\SQLdm\DataPath" -Cluster "SQLdmServices"

- 12. Click Apply, and then click OK
- 13. Repeat steps 7-13 for the remaining SQLDM services: SQLdm Management Service, SQLdm Predictive Analytics Service, and SQLdm Rest Service
- 14. Right-click on each SQLDM service and select Bring Online

When you finish registering the SQL Diagnostic Manager services as Clustered Resources, you need to Reconfigure the SQLDM Services and Repository Database.

SQL Diagnostic Manager for SQL Server performance monitoring, alerting, and diagnostics for SQL Server.

IDERA | Products | Purchase | Support | Community | Resources | About Us | Legal